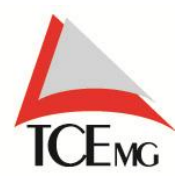

Diretoria de Tecnologia da Informação Suporte Especializado

## Manual

# Resolução de problemas SIACE LRF.

Normalmente alguns erros na instalação ou envio do SIACE LRF estão diretamente ligado às configurações do sistema operacional e algumas particularidades como processadores com dois núcleos, vejamos abaixo os primeiros procedimentos a serem verificados.

**1** – O Siace LRF não roda na plataforma Windows Vista ou Seven ele foi desenvolvido para utilizar plataforma Windows XP, 2000 ou 98.

2 – Veja se o firewall do Windows esta desativado.

**3** – Verificar se o antivírus está ativado.

Existem três antivírus que impossibilitam o envio das remessas:

1º - AVG

### 2º - Nod32

### 3º - Avast

A orientação é desinstalar o antivírus e após o envio reinstala-lo.

OBS: Quando o antivírus não é removido por completo, mas apenas desativado, o mesmo continua rodando um processo interno, denominado *Interserver*, o qual impossibilita o envio da remessa.

#### Observem-se, abaixo, alguns possíveis erros e solução.

**1** - ERRO : Ocorreu uma falha ao tentar verificar o estado do banco de dados.

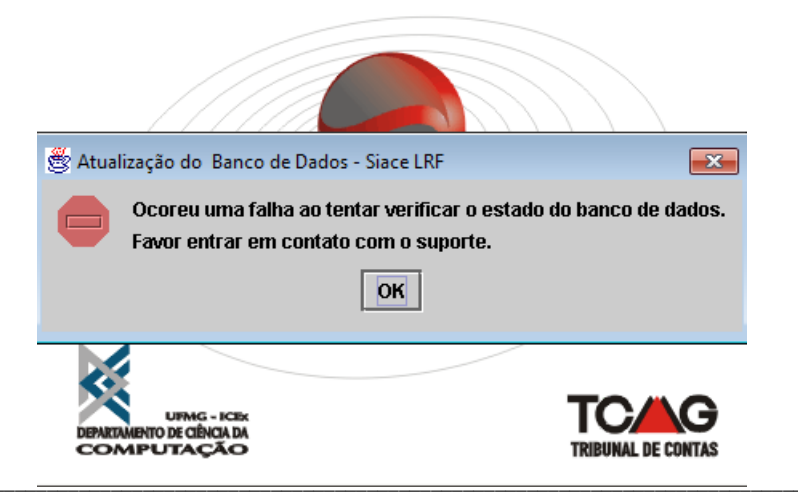

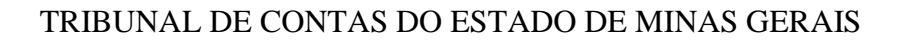

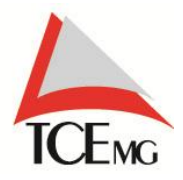

Diretoria de Tecnologia da Informação Suporte Especializado

## 1.1 - Solução:

1.2 - Desinstale a versão 2.1 do Firebird e instale a versão do Firebird 2.0.3

Veja onde achar esta versão:

Entre no site do TCEMG => SIACE PCA => Sistemas e Atualizações =>, Quadro Resoluções de Problemas => Firebird 2.0.3

http://www.tce.mg.gov.br/?cod pagina=117&acao=pagina&cod secao menu=5K& a=

ALERTA: Ficar sempre atento pois o Siace PCA utiliza o a versão 2.1 do Firebird, assim o ideal é fazer um backup do Siace PCA ou instalar o Siace LRF em outra maquina, que não possua o Siace PCA instalado.

## 2 – Erro ao obter conexão ( drive = interbase.interclient.drive

| 110 |                                                                                                    |
|-----|----------------------------------------------------------------------------------------------------|
| X   | Erro ao obter conexao (driver = interbase.interclient.Driver, url = jdbc:interbase://localhost/C:\Arquivos de programas\SIACE PCA 2010\siace2010\master.gdb, usuario = sysdba<br>org.firebirdsql.jdbc.FBSQLException: Resource Exception. I/O error for file CreateFile (open) "C:\Arquivos de programas\SIACE PCA 2010\siace2010\master.gdb"<br>Error while trying to open file<br>null<br>Error while trying to open file<br>null |
|     | ОК                                                                                                    |

# 2.1 - Solução

#### Desinstalar o Interbase, conforme passos abaixo:

1<sup>o</sup> - Menu iniciar => Painel de Controle=> Adicionar ou remover programas.

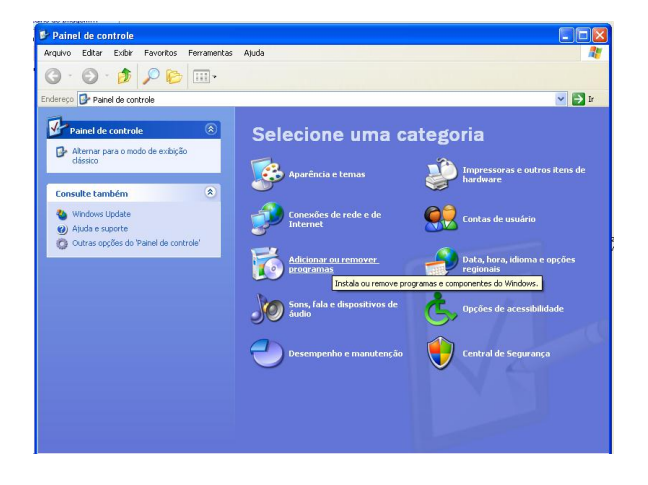

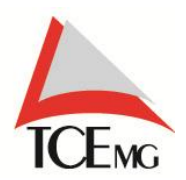

Diretoria de Tecnologia da Informação Suporte Especializado

#### 2º - Desinstalado o Interbase

Selecione o arquivo Interbase 6.0 em seguida clique em Alterar/remover e em seguida selecione a opção: Custom

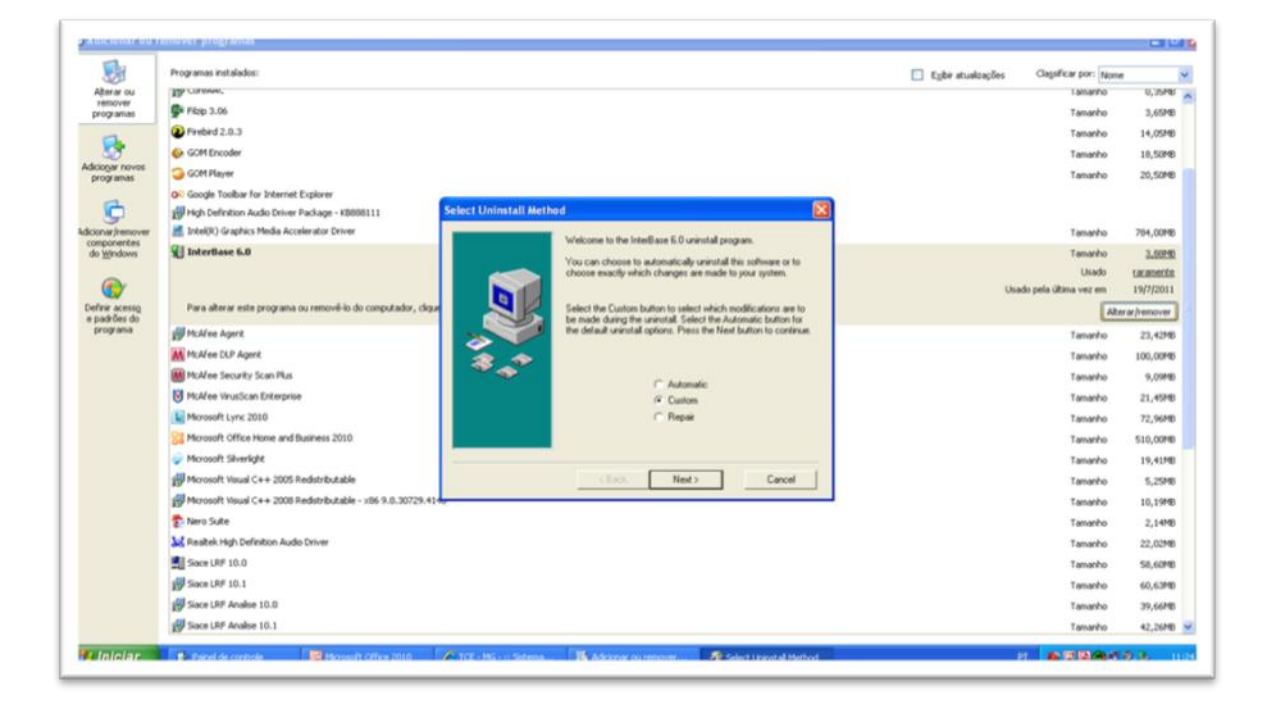

 Selecione a opção Select All em seguida Next até aparecer a opção Finish.

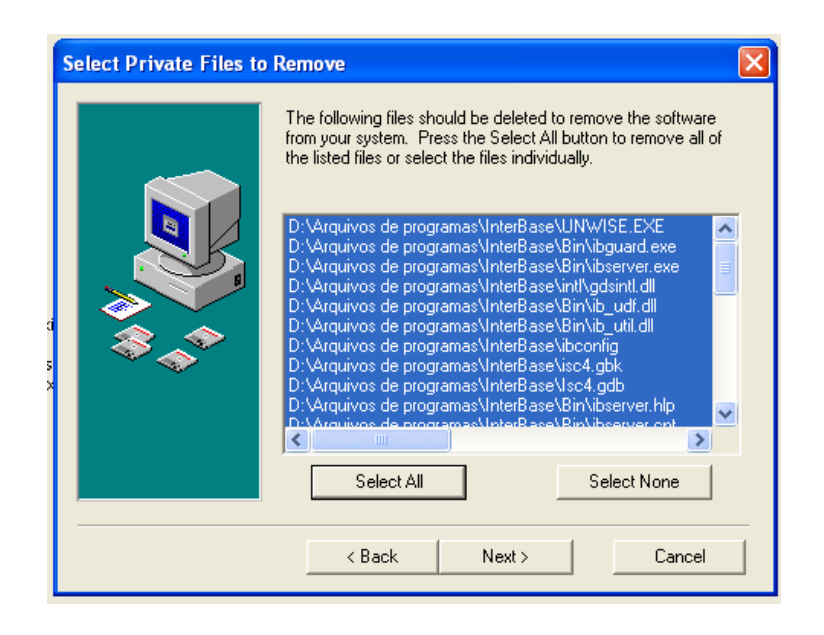

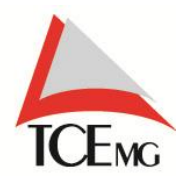

Diretoria de Tecnologia da Informação Suporte Especializado

### • Selecione a opção "Finish":

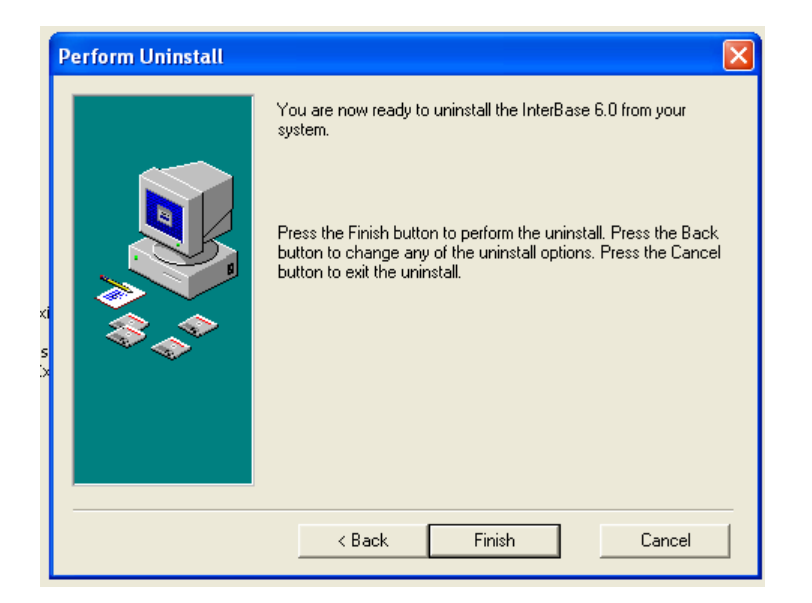

• Selecione a opção "Yes to All":

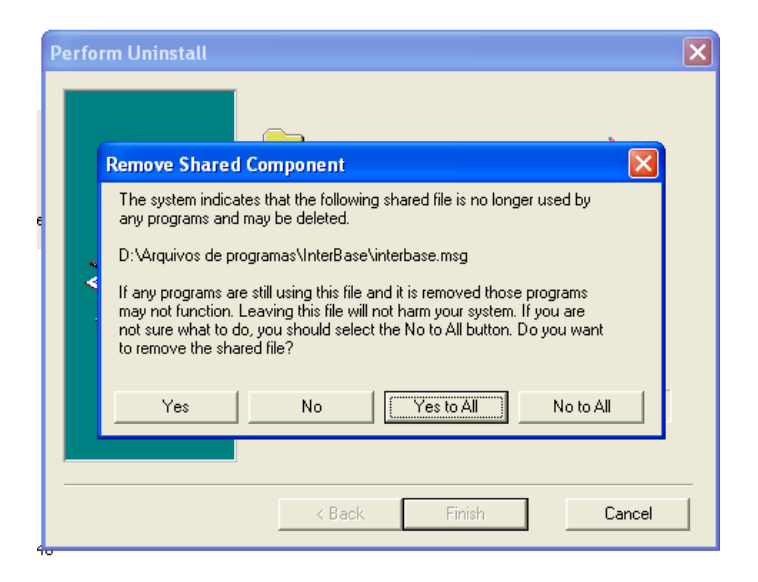

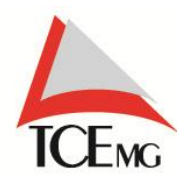

Diretoria de Tecnologia da Informação Suporte Especializado

**3** – Não foi possível efetuar a autenticação porque nesse momento esse mesmo órgão já está enviando uma remessa.

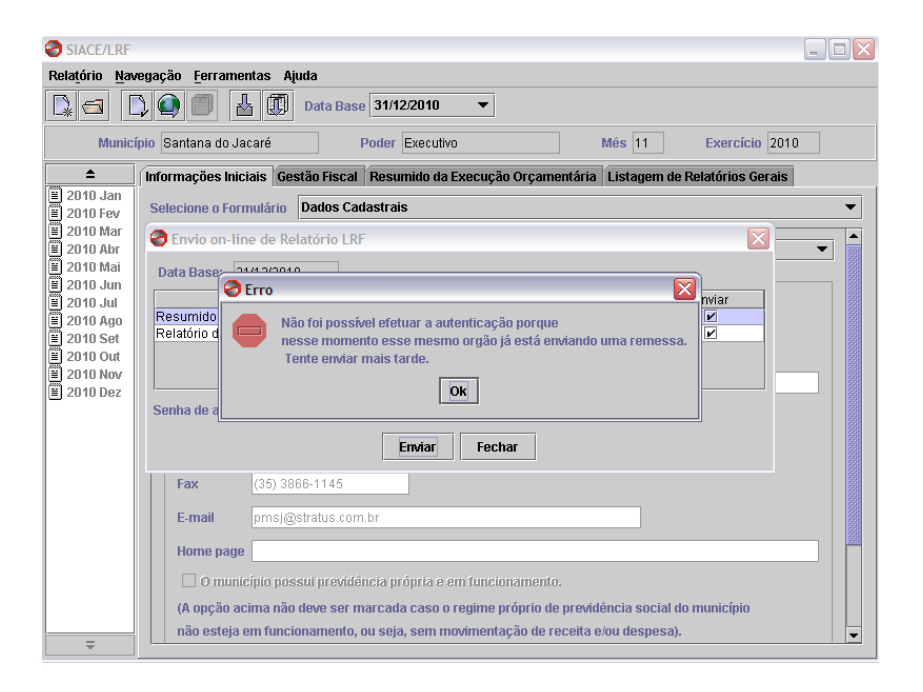

# 3.1 - Solução

Aguardar 30 min e tentar fazer o envio novamente.

Este erro ocorre quando o jurisdicionado está tentando enviar uma remessa e a sua conexão é interrompida, ocasionando um gargalo de remessas nos servidores do Tribunal de Contas.

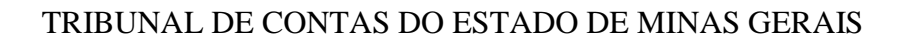

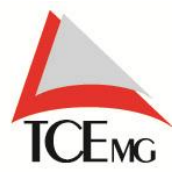

Diretoria de Tecnologia da Informação Suporte Especializado

#### 4 - Falha na conexão. Favor tente mais tarde.

## 4.1 - Solução

Para o adequado envio dos dados via SIACE-LRF as portas 1057 e 1058 deverão estar liberadas.

Caso não funcione execute o seguinte teste para saber se as informações estão chegando aos servidores do TCE-MG.

## Iniciar/Executar/cmd/telnet 200.198.41.151 1057

Persistindo as dúvidas, favor contatar o suporte especializado:

Telefones: (31) 3348-2411

(31) 3348-2405

Horário de atendimento: 08:00 às 18:00 horas